## Joining a Zoom Meeting With a Meeting ID: For Students

1. From the MCC webpage, click on **Zoom**. You can also go to mclennan.zoom.us.

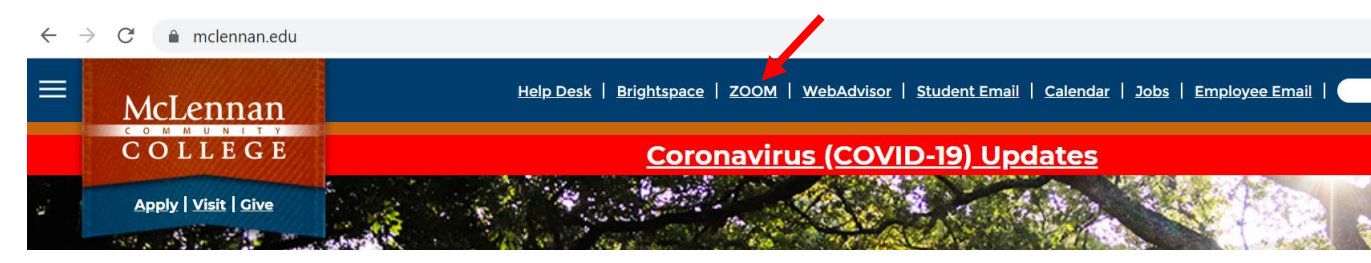

2. Click Join a Meeting.

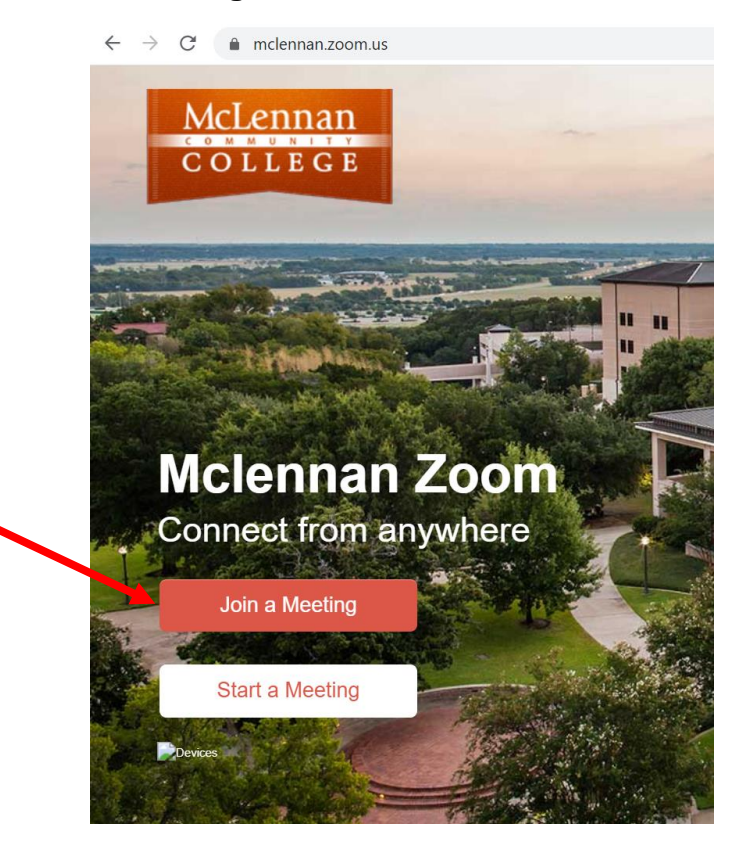

3. Enter your **instructor's personal ID number** and click **Join**.

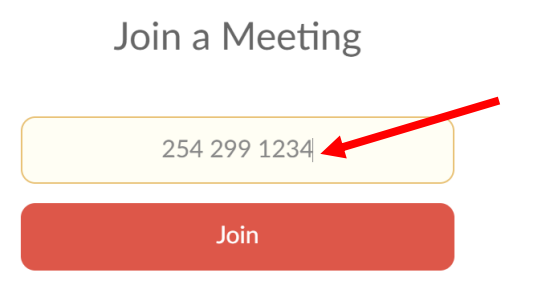

4. Click the **Zoom installer box** (in the bottom left corner). If that does not pop up, click **download here**.

| A download should start automatically in a few seconds.<br>If not, download here. |
|-----------------------------------------------------------------------------------|
| Developed Second Tailter                                                          |
|                                                                                   |

5. Type your **name** in the text box that pops up. We recommend typing your first and last name.

| A downloa Zoom × w seconds. |  |
|-----------------------------|--|
| Enter your name             |  |
| Join Meeting Cancel         |  |
| Download Support Twitter    |  |
|                             |  |

6. If your device has audio capabilities, click Join with Computer Audio.

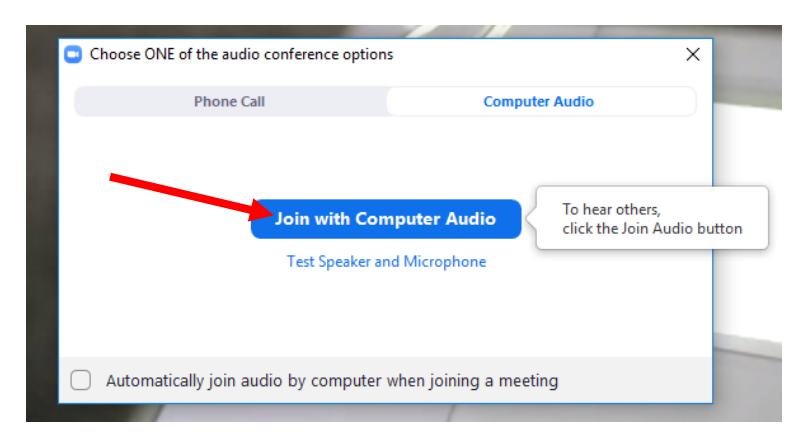

Note: If your device does not have audio capabilities, you will have to use a mobile device or landline phone to call in and hear the discussion, while you participate in the Zoom session. In this case, you could click **Phone Call** and have to dial the number provided.

7. You should then be able to join the Zoom room. In the bottom left of the Zoom window, you can turn video off/on and you can also mute/unmute your screen.